## OWeb でのオンライン授業参加方法

①学校HPのCisco Webex Meetings をクリックします。

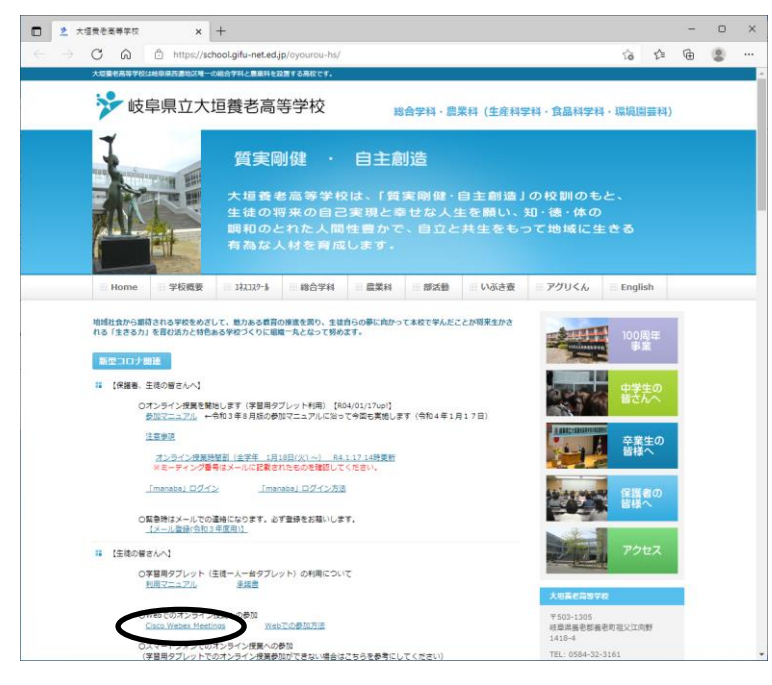

②ミーティング番号を入力して参加します

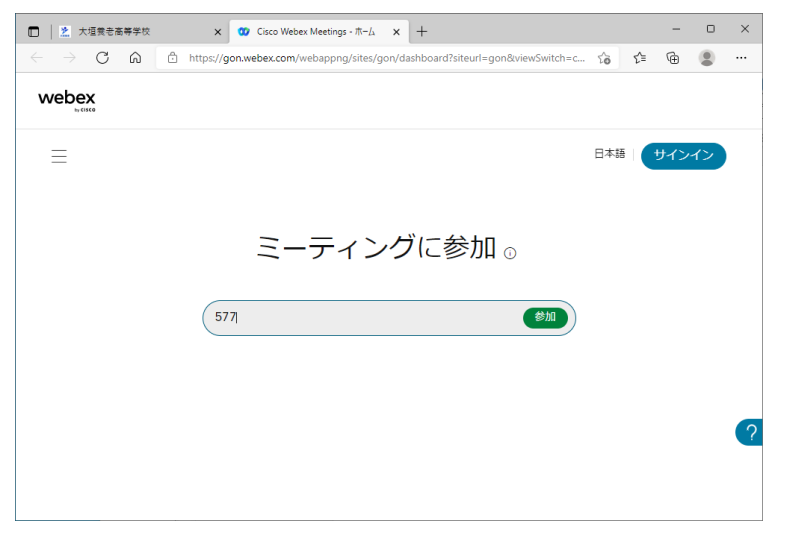

③Vをクリックし、ウェブアプリを使用するを選択してミーティングに参加をクリック

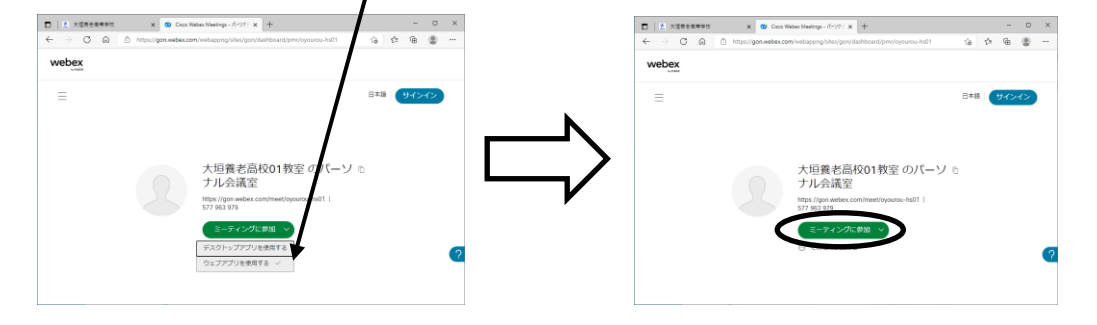

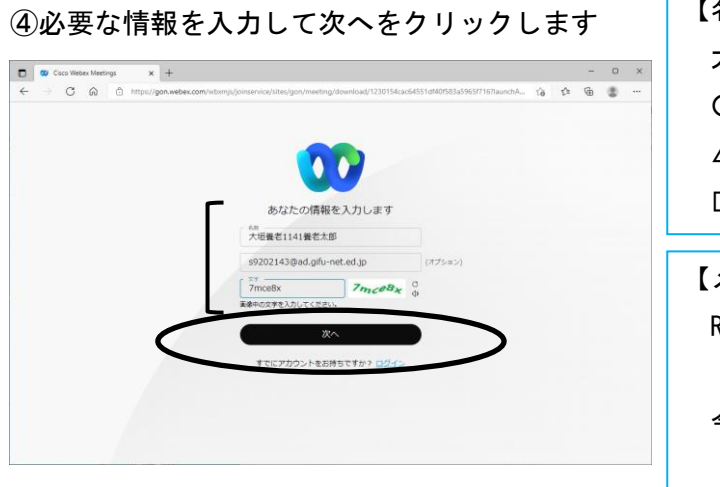

| 【名前】                                          |  |
|-----------------------------------------------|--|
| 大垣養老○△□□(氏名)                                  |  |
| O:学年                                          |  |
| △:クラス                                         |  |
| □□:出席番号2桁                                     |  |
| 【メールアドレス】                                     |  |
| R <u>02</u> 年度入学 <u>3</u> 組 <u>10</u> 番の生徒の場合 |  |
| s9202310@ad.gifu-net.ed.jp                    |  |
| 令和元年度入学 <u>2</u> 組 <u>23</u> 番の生徒の場合          |  |
| s9231223@ad.gifu-net.ed.jp                    |  |

⑤マイクの使用を許可してミーティングに参加するをクリックします

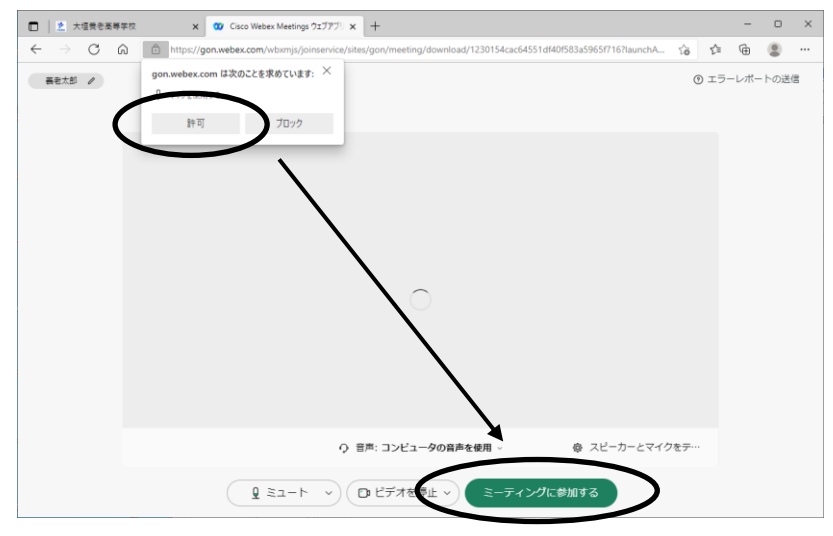

⑥ミーティングに参加をクリックするとオンラインに参加できます。

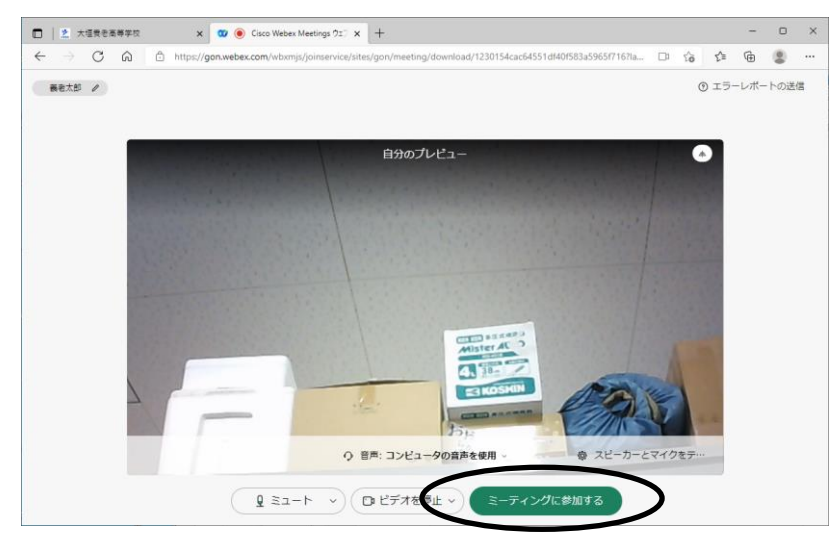